## **Create a preflight PDF report**

- 1. On the Actions tab, locate Create Preflight PDF Report: Prinergy Actions > Page Actions > Create Preflight PDF Report
- Drag Create Preflight PDF Report to the resulting event icon (in the shape of a double arrow >>) next to Refine Input File.
- 3. In the list of selections, choose Input File Refined Warn And Error.

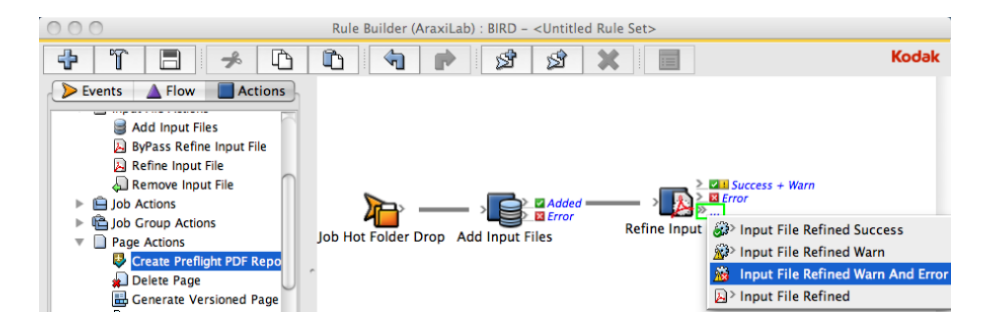

This attaches the **Create Preflight PDF Report** action to a **Warn + Error** status. In this case, if an input file is refined with a warning or error message, a preflight report will automatically be generated.

Note: This only works with Advanced Preflight. Preflight+ does not support this.